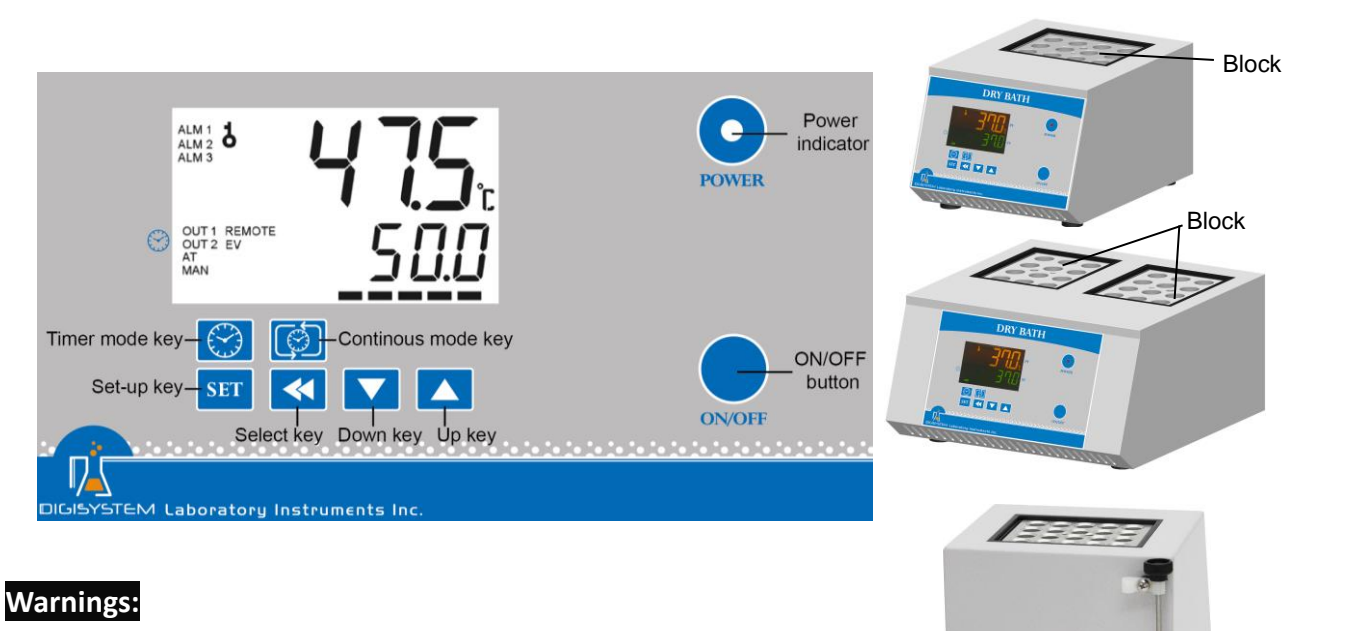

- \* The surface is hot. Do not touch.
- \* Do not put any objects on the top of the instrument.
- \* Please keep the environment ventilated.
- \* The instrument should be placed in a low relative humidity and low dust place away from water source.
- 1. Connect with power supply. Please make sure the power voltage is the same as the voltage shown on the label stuck on the back of machine.
- 2. Press "ON/OFF Button", then you will see the "Power indicator' becomes green. Wait for about 5 seconds; you can see that on the display screen, the top row is the present temperature value (PV) and the bottom row is the setting temperature value (SV).
- 3. Set temperature: you will see  $\overrightarrow{SU}(SV)$ . Press  $\nabla$  or  $\blacktriangle$  to adjust SV value and then press SET to enter the value.
- 4. **Set time:** Select time mode: Continouos mode 💮 or Timer mode 🥎.
  - 4.1 Press indicator on display screen will disappear. The setting is finished. Go to Step 6.
  - 4.2 Press () to set Timer mode. OUT2 indicator on screen will appear.
    - 4.2.1 You will see ELME .
- - 4.2.2 Use  $\blacktriangle$  or  $\checkmark$  key to select time unit  $\square\square\square$  (hour) or  $\square\square\square$  (minute). Press SET to enter the value. Press K to next setting.
  - 4.2.3 You will see 4.2.3 You will see 4.2.3 Yo value. Press < to next setting.

Block lifter

**1999** (remaining) . Press **Cand you will see** 

finished.

4.2.4 You will see

Remark: If you want to interrupt the timer mode, you can press 💮 to be continuous mode.

5. After finishing the work, please press "ON/OFF Button" to turn off the power, and then the "Power indicator' becomes red.

# Remark:

When the "OUT1" indicator on the display screen is sparkling, it means that the instrument is heating.

## Caution:

- In any of following causes, turn off the power supply and unplug immediately. And contact the distributor for service.
- 1. Liquid drops into the instrument.
- 2. The instrument is dropped or the housing is damaged.
- 3. The instrument works abnormally, especially generating an abnormal odor or sound.

### Maintenance and care:

Keep the instrument clean all the time, so no routine maintenance is required. Cleaning can be done with a damp cloth. Avoid the use of solvents as they may damage the product housing and inner chamber. The holes of blocks should be regularly cleaned with a damp cloth to make sure that the test tube will be contracted with the wall of the holes so as to have good heat conduction. When cleaning the instrument, the power supply should be unplugged.

### **Circuit Diagram:**

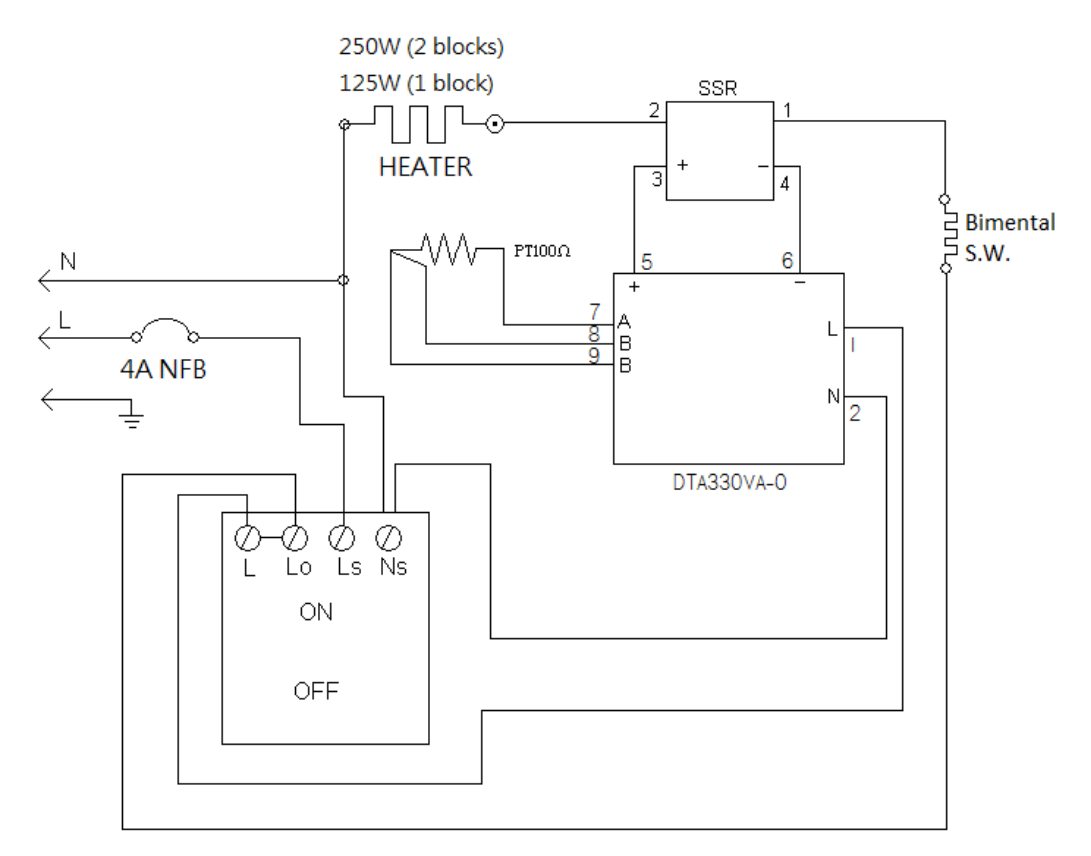

#### Other functions:

Note: Before executing other functions, please make sure that the continuous mode is selected.

If you see OUT2 indicator on the screen, please press 💮 to set Continouos mode.

1. Other functions include PV shift (offset) value, setting alarm point, setting temperature unit, auto tuning function.

| Action  | Display         | Explanation                                       | Adjustment                |
|---------|-----------------|---------------------------------------------------|---------------------------|
|         | (Initial value) |                                                   |                           |
| Press < | PVoF            | PV shift (offset) value. If PV value is not       | Press 🛦 or 🔻 to adjust    |
|         | (0)             | correct, you can use this function to calibrate   | the value. Then press SET |
|         |                 | by your own thermometer.                          | to enter the value.       |
| Press < | AL IH           | Upper-limit point for alarm. When the             | If you want to go back to |
|         | (4)             | difference between PV and SV is over              | PV/SV display, press SET  |
|         |                 | upper-limit, the alarm indicator (ALM1) on        | again.                    |
|         |                 | display screen will be flashing.                  |                           |
| Press < | AL IL           | Lower-limit point for alarm. When the             |                           |
|         | (4)             | difference between SV and PV is over              |                           |
|         |                 | upper-limit, the alarm indicator (ALM1) on        |                           |
|         |                 | display screen will be flashing.                  |                           |
| Press < | EPUN            | Temperature unit. C or F.                         |                           |
|         | (C)             |                                                   |                           |
| Press < | BBBE            | Auto-tuning function. When auto-tuning            |                           |
|         | (OFF)           | function is on, the "AT" indicator" on display    |                           |
|         |                 | screen is flashing. When the function is off, the |                           |
|         |                 | light of the "AT" indicator" is extinguish.       |                           |

2. Restore default value:

2.1 Press 💮 more than 3 seconds, and then you will see

dEl' dSd

2.2 Press 👿 and then press 🛕 , you will see 🔤 🖅 is flashing. Please press SET to enter the value.

Then the default value is restored.

### Service Manual

### **Troubleshooting Guide**

**Caution:** Always disconnect the power cord before troubleshooting.

| Trouble                         | Cause                                                                                               | Remedy                                        |
|---------------------------------|----------------------------------------------------------------------------------------------------|-----------------------------------------------|
|                                 | Power cord not connected to outlet.                                                                 | Plug instrument in.                           |
|                                 | Dead power output.                                                                                  | Change to different output.                   |
| Instrument in operative         | No fuse Breaker is off                                                                              | Press the breaker back of the machine, and    |
| instrument moperative           |                                                                                                    | check if the current is overload.             |
|                                 | Electronic element broken                                                                           | Contact your distributor for repair.          |
|                                 | Power switch is broken                                                                              | Contact your distributor for repair.          |
| Controller con't control the    | Sensor is broken                                                                                    | Contact your distributor for repair.          |
| tomporature                     | Controller                                                                                          | Contact your distributor for repair.          |
| temperature                     | Heater is broken                                                                                    | Contact your distributor for repair.          |
| The key of PID controller can't | The keys has been locked                                                                            | Please refer to the other function to release |
| work                            |                                                                                                    | the lock status.                              |
|                                 | The initial setting value is not suitable for the ambient air temperature where the machine is Auto | Refer to the other functions, execute the     |
| lemperature is not stable       |                                                                                                    | Auto-tuning function.                         |
|                                 | User's calibration thermometer is different                                                         | Refer to the other functions execute the      |
| PV value is not correct         | from the factory's calibration thermometer                                                          | function for PV shift (offset) value          |
|                                 | nom the factory o canoration thermometer                                                            |                                               |